# HOW TO APPLY FOR PERMITS ON EPIC LA

| ← → C ③ https://epicla.lacounty.gov/                                      |                                                                                                    | от 🕚 :                                                                                                    |
|---------------------------------------------------------------------------|----------------------------------------------------------------------------------------------------|----------------------------------------------------------------------------------------------------|
| <b>EPICLA</b><br>Los Angeles County & Electronic Permitting & Inspections | OF LOS ANGE                                                                                                    | Good Evening, Guest -                                                                                           |
| Apply 🗸 Transportation Building                                           | Permit Help Customer Survey Map Pay Invoices Search <b>Q</b>                                                                                               | Help 🔻 Calendar 🧿                                                                                               |
| To log in, enter<br>your username<br>and password                         | Log In  • Username  • Password  Remember Me Log In  Forgot your password? Reset it Forgot your username? Email it Don't have an account yet? Register Here | If you forgot<br>your password,<br>username, or<br>have not<br>registered, use<br>the appropriate<br>links here |

#### <u>Home</u>

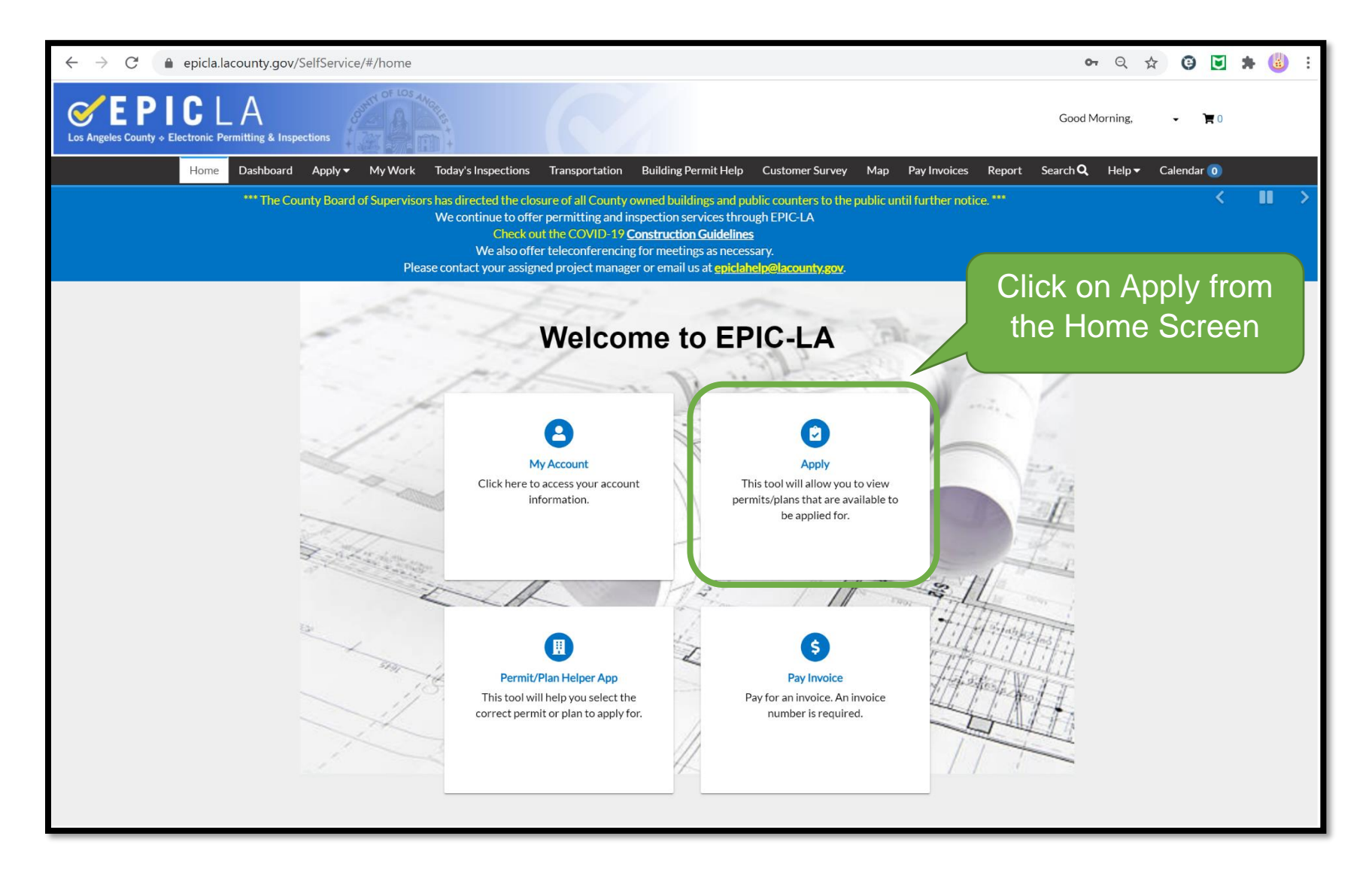

## Finding a Permit Application

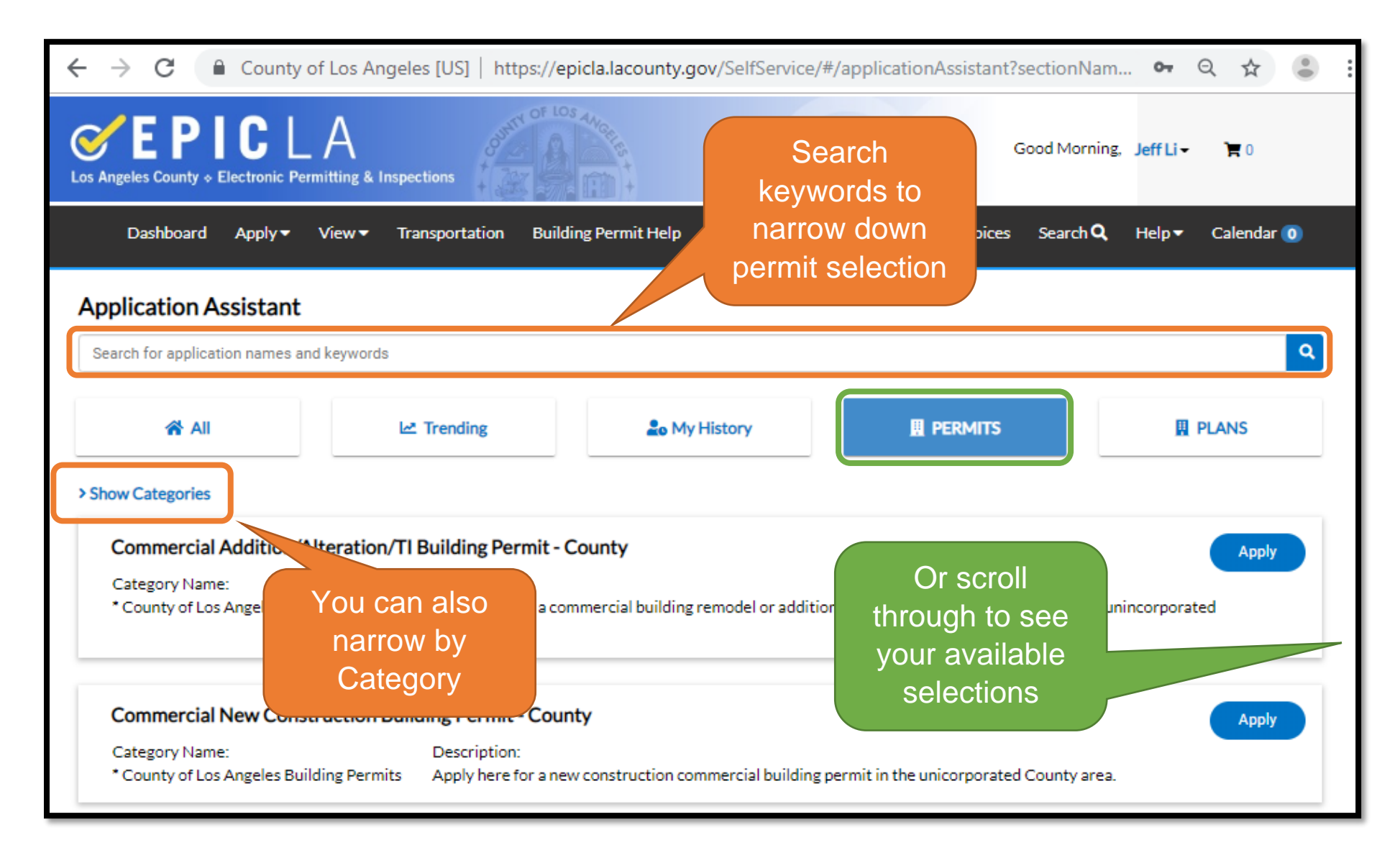

| 🕂 $ ightarrow$ C 🔒 County of Los Angeles [US]   https://epicla.lacounty.gov/SelfService/#/applicationAssistant?sectionNam 🗣 🍳 🛧                      | •         |
|----------------------------------------------------------------------------------------------------|-----------|
| Good Morning, Jeff Li - 😭 0                                                                                                    |           |
| Dashboard Apply 🕶 View 🕶 Transportation Building Permit Help Customer Survey Map Pay Invoices Search 🔍 Help 🕶 Calendar                               | 0         |
| Application Assistant                                                                                                    |           |
| residential                                                                                                    | ۹         |
| Residential New Construction Building Permit - County                                                                                                | $\square$ |
| Roof Mount Residential Solar                                                                                                    |           |
| Residential Addition/Alteration Building Permit - County                                                                                             |           |
| Residential Repair/Replacement Building Permit - County                                                                                              |           |
| * County of Los Angeles Building Permits Apply here for a commercial building remodel or addition or tenant improvement permit in the unincorporated |           |

Typing keywords into the Application Assistant bar like Residential, Commercial, Mechanical, Electrical, Plumbing, Solar etc will list available choices to select from.

Permits that list "Simple" or "Repair/Replacement" indicate that the application does not need plan review.

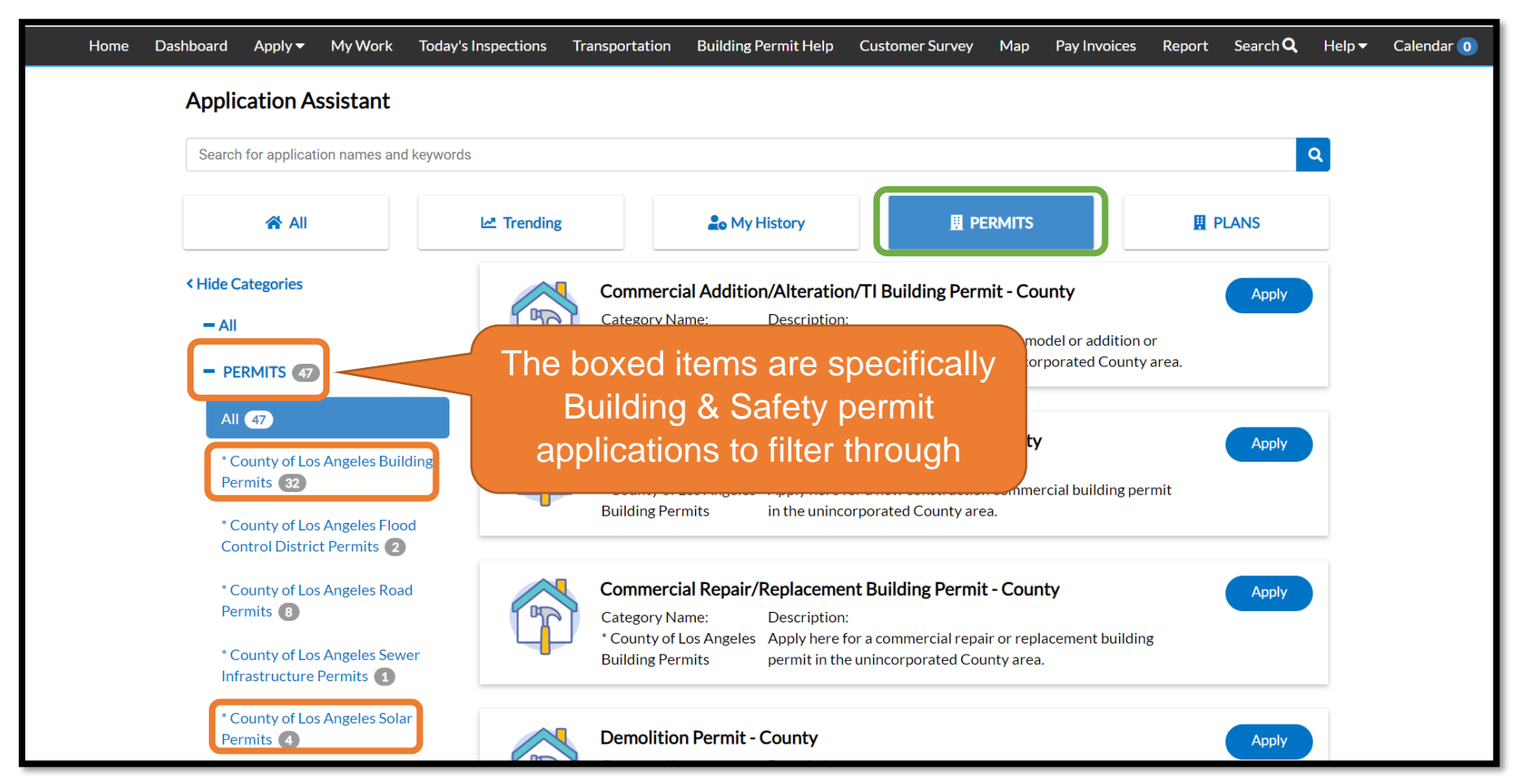

If searching by category, click "Show Categories" to expand the left-hand menu In the Permits category, Building & Safety applications include "County of Los Angeles Building Permits" and "County of Los Angeles Solar Permits"

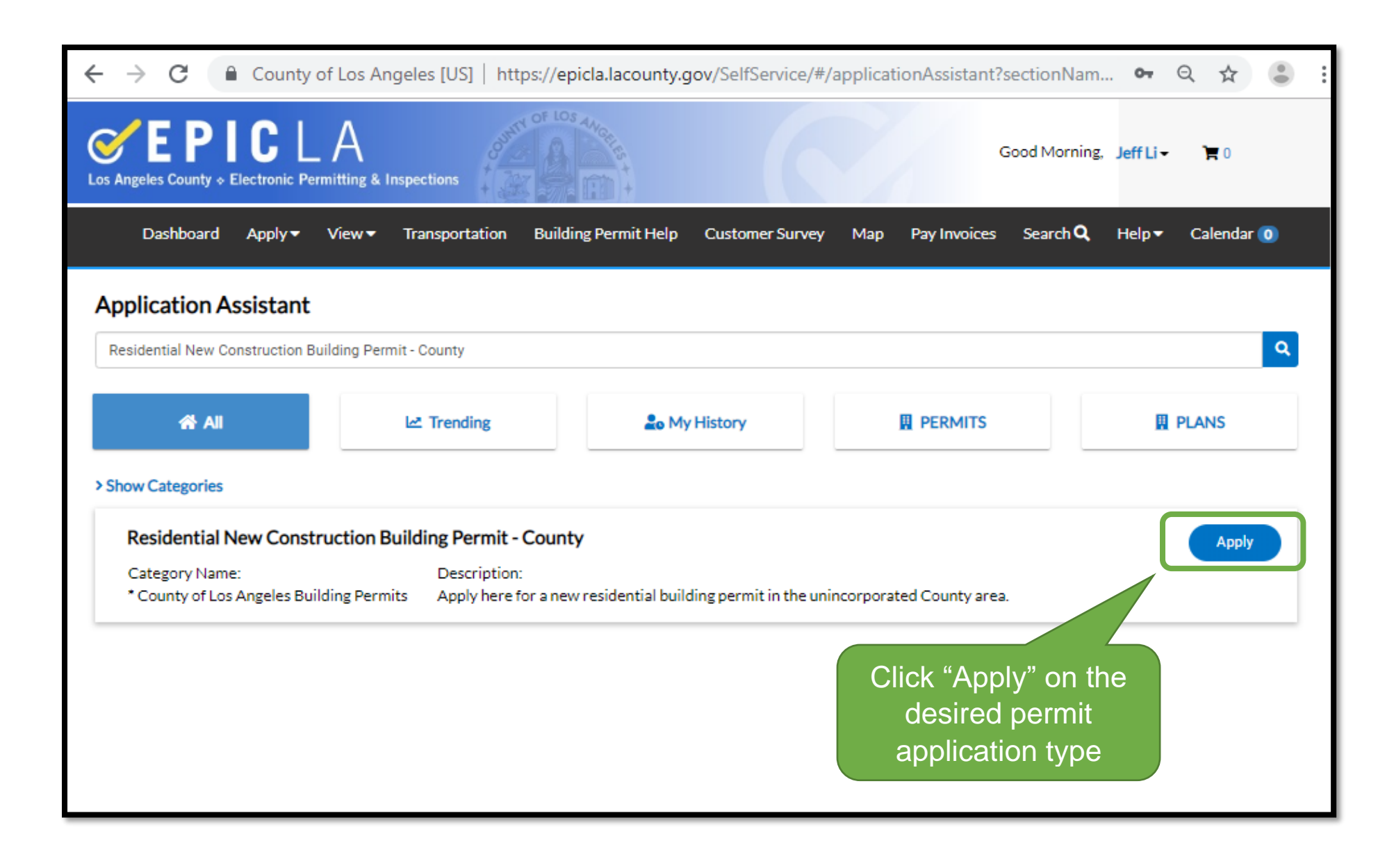

### Step 1 – Location

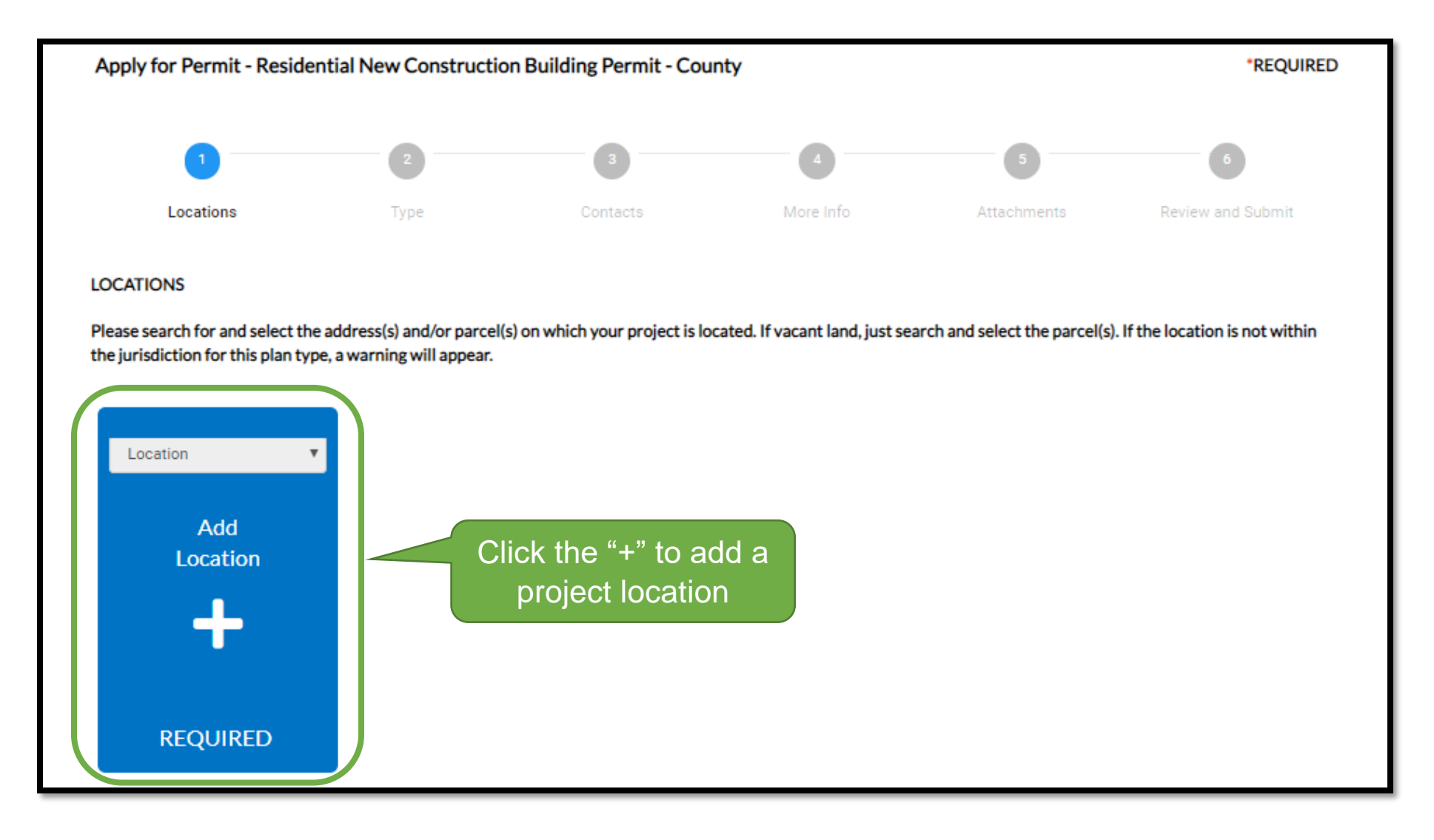

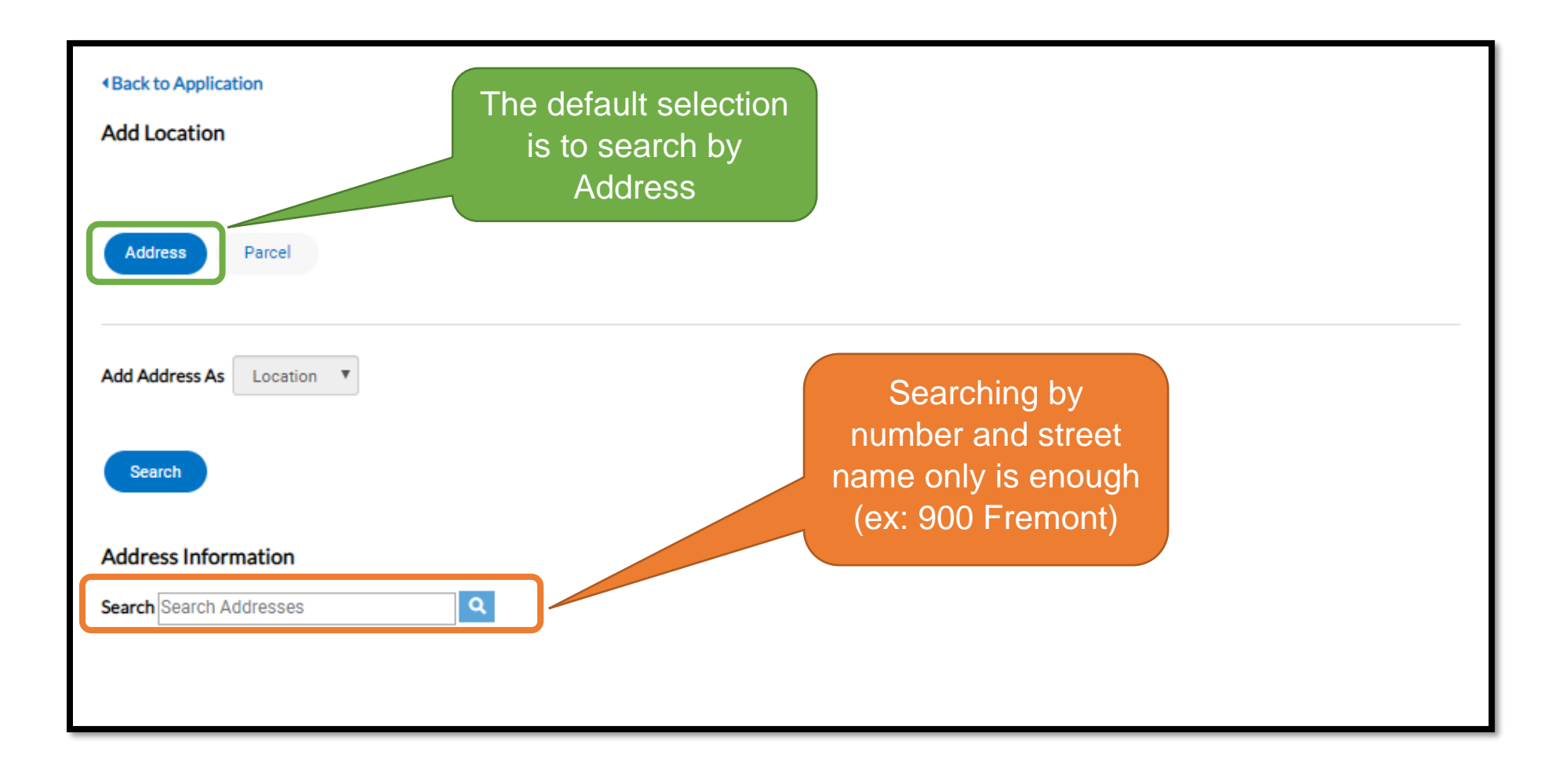

| Back to Application     Add Location       |                                         |
|--------------------------------------------|-----------------------------------------|
| Address Parcel                             |                                         |
| Add Address As Location                    |                                         |
| Search                                     | Click "Add" to set the project location |
| Address Information Search                 |                                         |
| Address                                    | Action<br>Add                           |
| Results per page 10 V 1-1 of 1 << < 1 > >> |                                         |

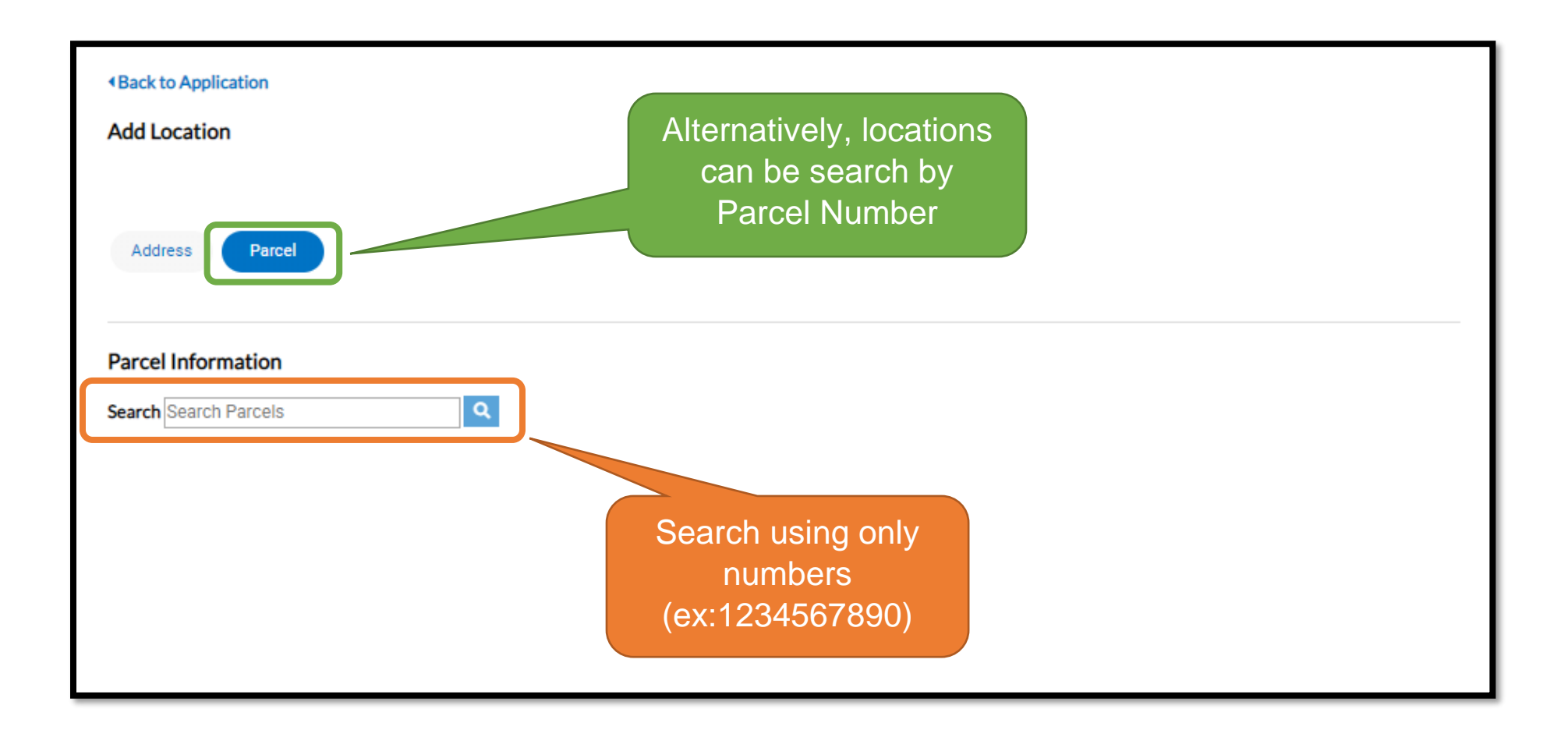

| Back to Application     Add Location       |                             |
|--------------------------------------------|-----------------------------|
| Address Parcel                             | Check the box               |
| Parcel Information                         |                             |
| Search Q                                   |                             |
| Parcel Number Section                      | Township Range Action       |
| Results per page 10 V 1-1 of 1 << < 1 > >> | Search to find address      |
|                                            | Search Associated Addresses |

| Parcel Information              |                |          |                                           |                             |
|---------------------------------|----------------|----------|-------------------------------------------|-----------------------------|
| Search                          | Q              |          |                                           |                             |
| Parcel Number                   | Section        | Township | Range                                     | Action                      |
| Results per page 10 ▼ 1-1 of 1  | . << < 1 > >>  |          |                                           |                             |
|                                 |                |          | Check the box with the<br>correct address | Search Associated Addresses |
| Associated Addresses            |                |          |                                           |                             |
| Associated Addresses for Parcel | -#             |          |                                           | +                           |
| Address                         |                |          |                                           | Action                      |
| Results per page 10 ▼ 1-1 o     | f1 << < 1 > >> |          | Add the address                           |                             |
|                                 |                |          |                                           | Add Selected Cancel         |

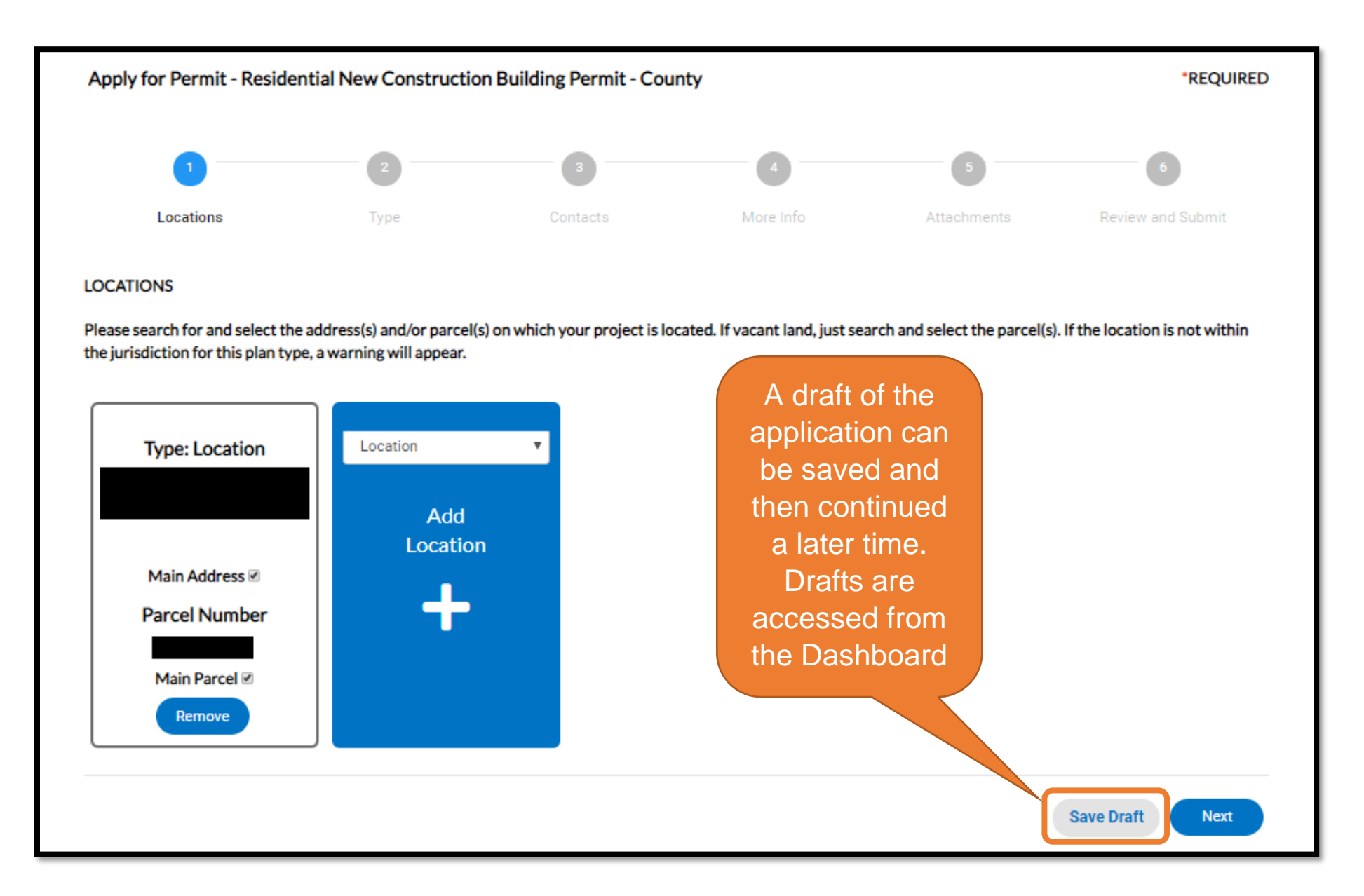

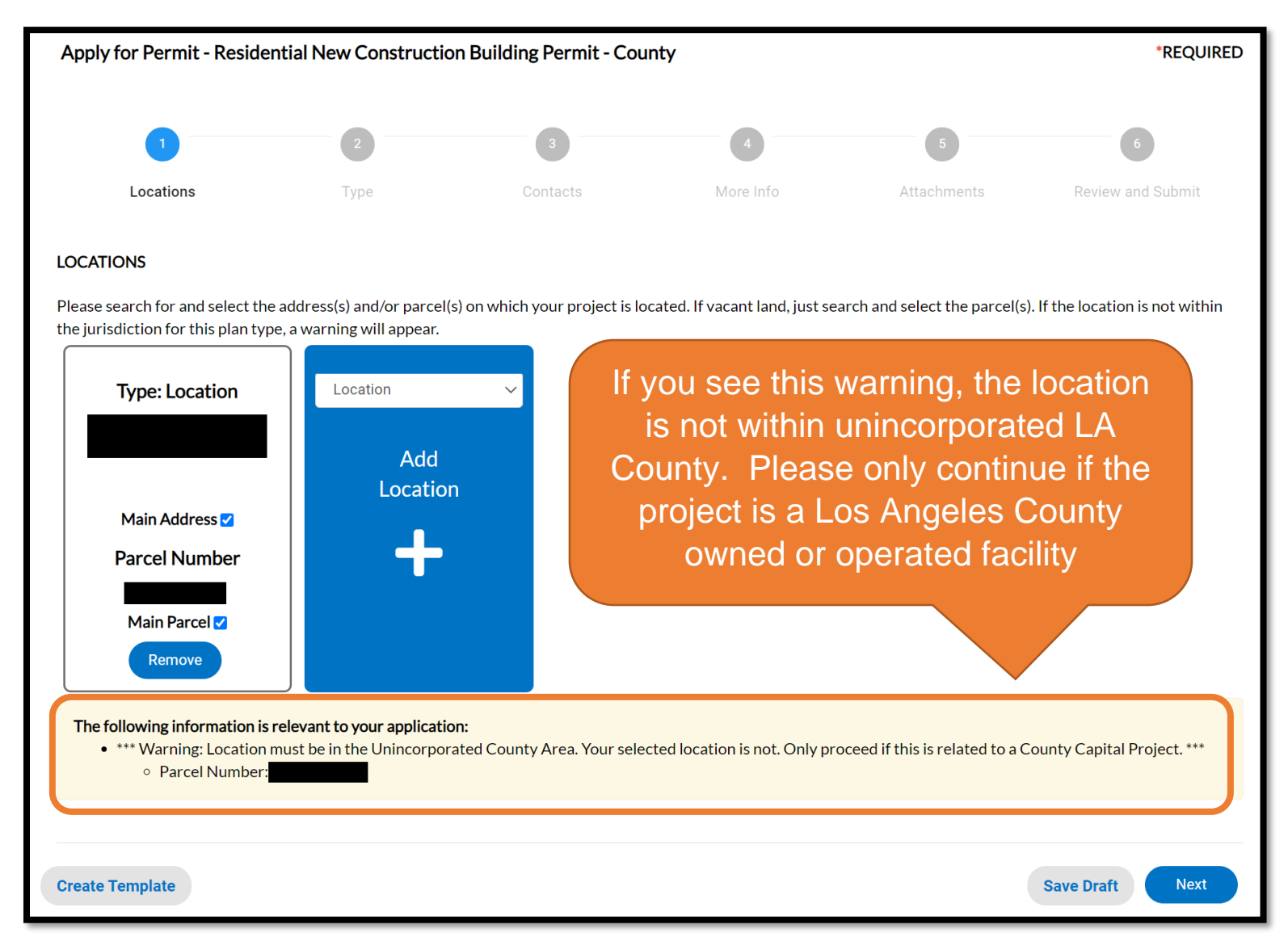

If there is a warning message as indicated in the screenshot above, please only continue if your project is a Los Angeles County owned or operated facility (not personal property projects)

### <u>Step 2 – Description</u>

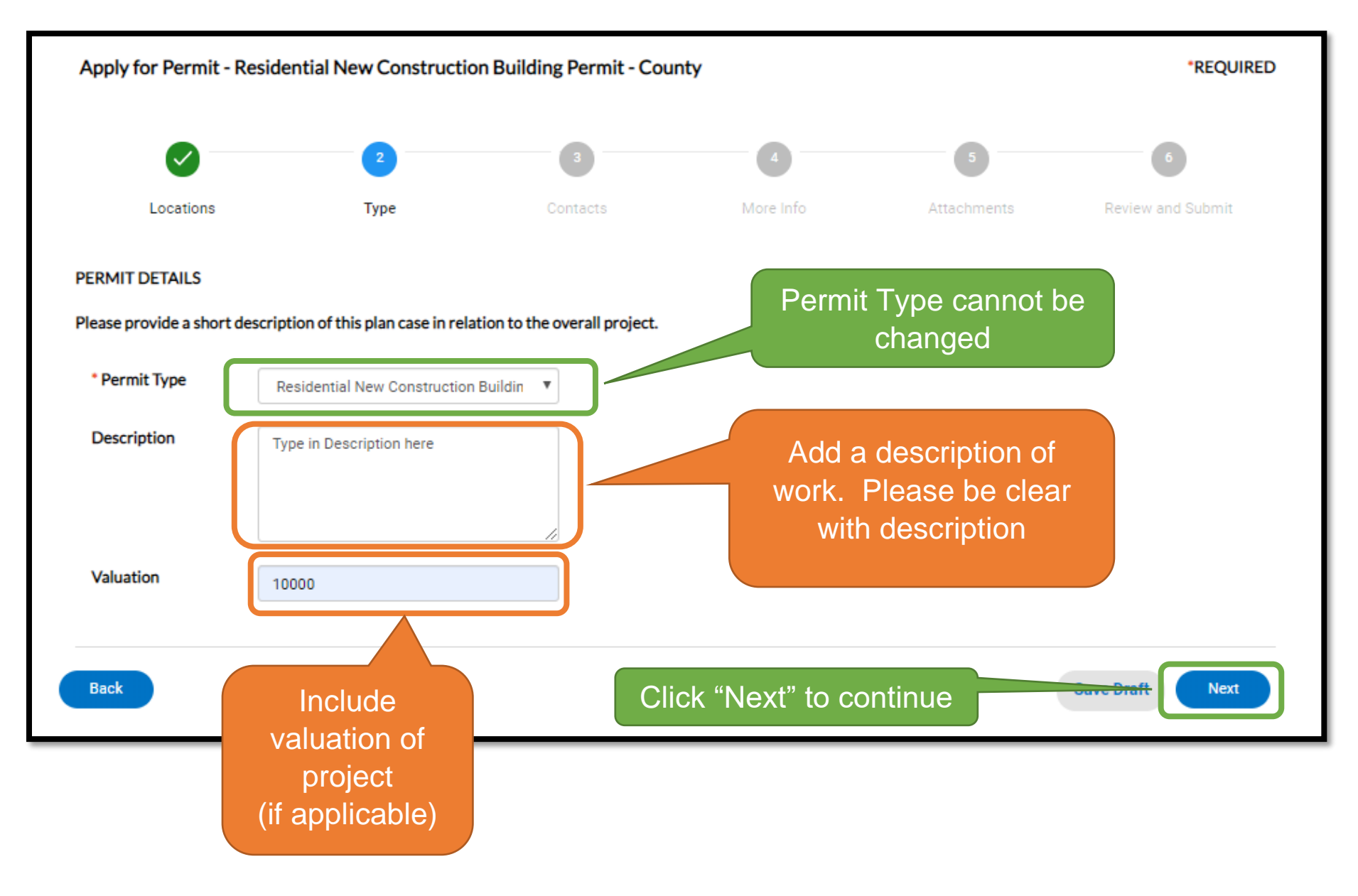

### Step 3 – Contacts

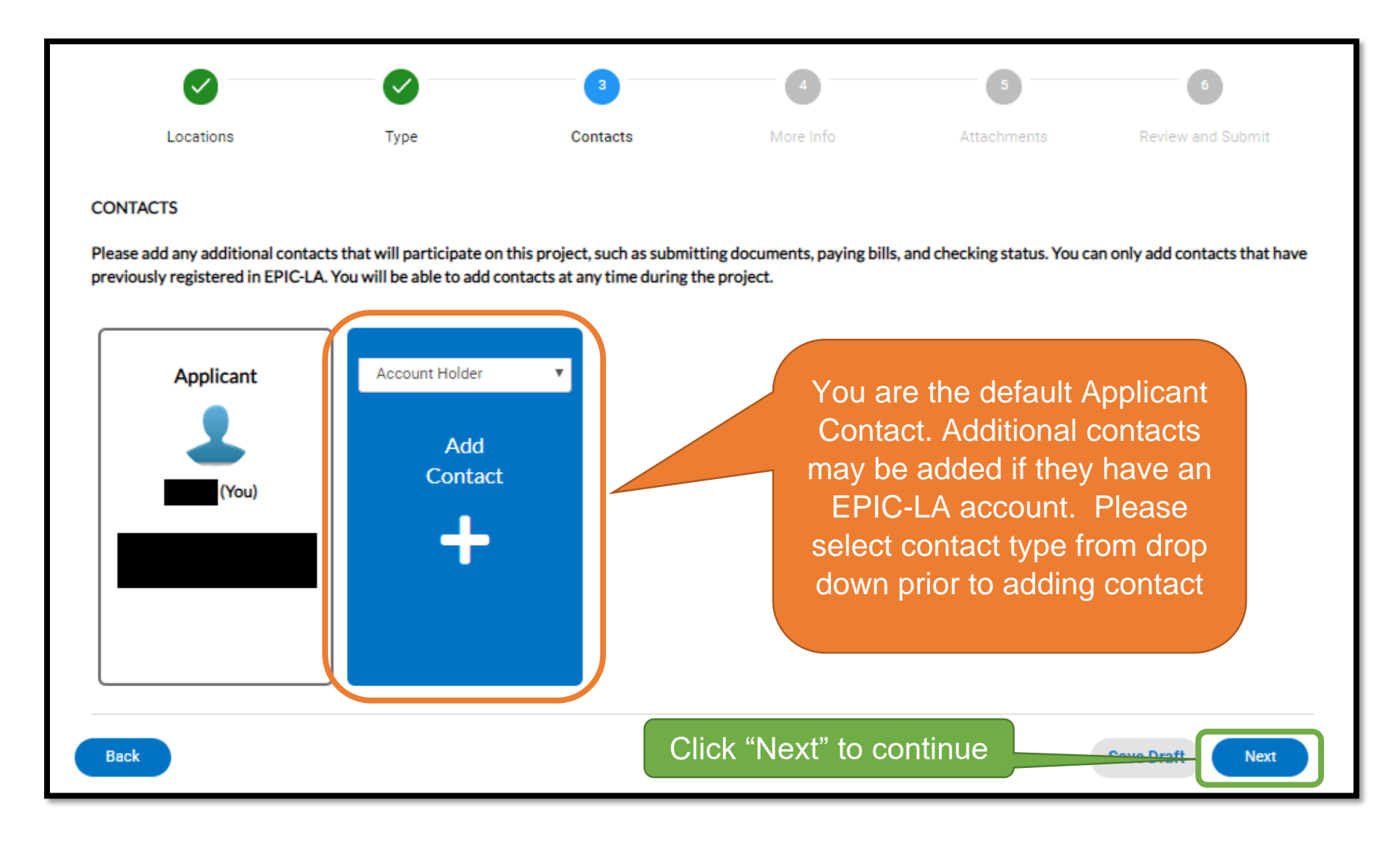

## <u>Step 4 – More Info</u>

| Apply for Permit -                        | *REQUIRED                 |                           |                         |                           |                           |                        |
|-------------------------------------------|---------------------------|---------------------------|-------------------------|---------------------------|---------------------------|------------------------|
| Locations                                 | Туре                      | Cont                      | tacts                   | 4<br>More Info            | 5<br>Attachments          | 6<br>Review and Submit |
| MORE INFO                                 |                           |                           |                         |                           |                           |                        |
| Please fill in the require                | ed and pertinent additior | nal information. You will | NOT be able to add or u | pdate this information af | fter you submit this plan |                        |
| Permit Details<br>Cli<br>Building Table - | ick this button           | to add a row              | to the table            |                           |                           | Top   Main Menu        |
| + Add Row                                 |                           |                           |                         |                           |                           |                        |
|                                           | Floor Type                | Floor Level               | Construction Type       | Occupancy Group           | Sq Ft                     | Description            |
|                                           |                           |                           |                         |                           |                           |                        |
| Back Create                               | Template                  |                           |                         |                           | 5                         | Save Draft Next        |

In this example, add rows to the table to denote the details of the construction

| A   | opply for Permit - I     | Residential N   | lew Construc       | ction Building Pern                            | nit - County                          |              | *R                  | EQUIRED   |
|-----|--------------------------|-----------------|--------------------|------------------------------------------------|---------------------------------------|--------------|---------------------|-----------|
|     | <b>~</b>                 |                 |                    |                                                | 4                                     |              |                     |           |
|     | Locations                |                 | Туре               | Contacts                                       | More Info                             | Attachm      | Important           | nit       |
|     |                          |                 |                    | Edit                                           |                                       | ×            | project<br>specific |           |
| IMI |                          |                 |                    | Floor Type                                     | Floor                                 | •            | information         |           |
| PI  | ease fill in the require | ed and pertinen | t additional info  | Floor Level                                    | 1                                     | after you su | may be found        |           |
| Per | mit Details              |                 |                    | Construction Type                              | V-B                                   | •            | on plans or         | 1ain Menu |
|     | Building Table - I       | New Details     |                    | Occupancy Group                                | R-3                                   | •            | documents           |           |
|     |                          |                 |                    | Sq Ft                                          | 2000                                  | ÷            |                     |           |
|     | + Add Row                | FleenTree       | <b>Fig.</b>        | Description                                    | 2 Bed, 2 Bath, kitchen, dining, livir | ng, fan      | Description         |           |
|     | / Edit                   | Floor           | 1                  |                                                | ✓ Update 🛇 0                          | Cancel 2000  | 2 Bed, 2 Bath, kite | chen,     |
|     | Back Create 1            | Template        | When a added, to a | all informatio<br>, click "Upda<br>add the row | n is<br>te"                           |              | Save Draft          | Next      |

| Apply for Permit - Residential New Construction Building Permit - County |                                               |                       |                                              |                                                                                                    |                 |                  |                                                   |  |
|--------------------------------------------------------------------------|-----------------------------------------------|-----------------------|----------------------------------------------|----------------------------------------------------------------------------------------------------|-----------------|------------------|---------------------------------------------------|--|
|                                                                          | Locations                                     |                       | <b>У</b><br>Туре                             | Contacts                                                                                                    | 4<br>More Info  | 5<br>Attachments | 6<br>Review and Submit                            |  |
| MORE INF                                                                 | Ö                                             |                       |                                              |                                                                                                    |                 |                  |                                                   |  |
| Please fill i<br>Permit Det<br>Bui                                       | n the requ<br>cails<br>Iding Tabl             | uired and pertinent a | Addition<br>there are<br>same sto<br>residen | Additional rows may be added if<br>there are multiple stories or if the<br>same story has divided uses (ex:<br>residence and attached garage) |                 |                  | after you submit this plan.<br> Top   Main Menu   |  |
| + Add                                                                    | ROW                                           | Floor Type            | Floor Level                                  | Construction Type                                                                                                    | Occupancy Group | Sq Ft            | Description                                       |  |
| 🖋 Edi                                                                    | t 🗇                                           | Floor                 | 1                                            | V-B                                                                                                    | U               | 400              | garage                                            |  |
| / Edi                                                                    | t 🗇                                           | Floor                 | 1                                            | V-B                                                                                                    | R-3             | 2000             | 2 Bed, 2 Bath, kitchen,<br>dining, living, family |  |
| Back                                                                     | Back Create Template Click "Next" to continue |                       |                                              |                                                                                                    |                 |                  |                                                   |  |

#### <u>Step 5 – Attachments</u>

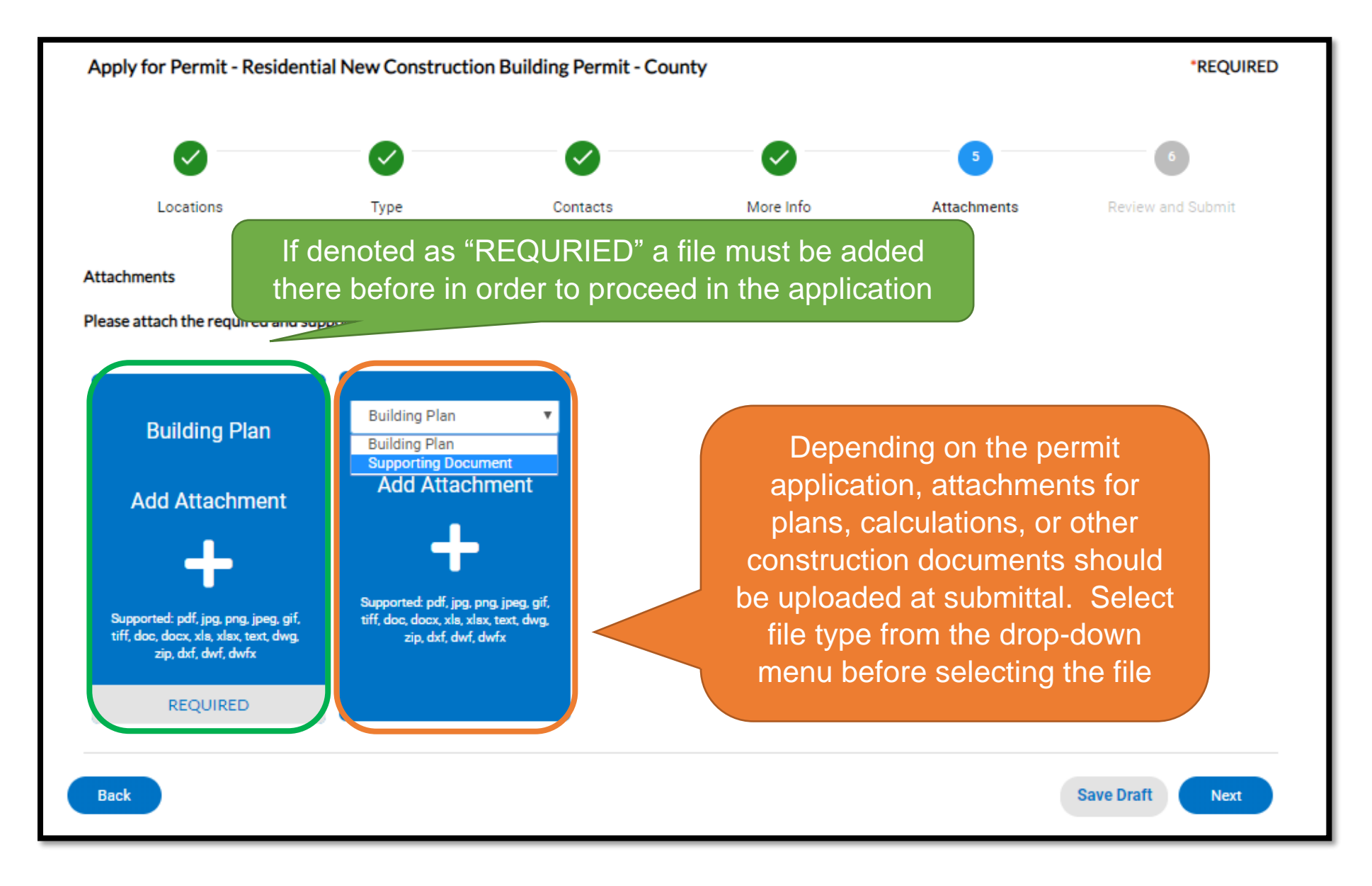

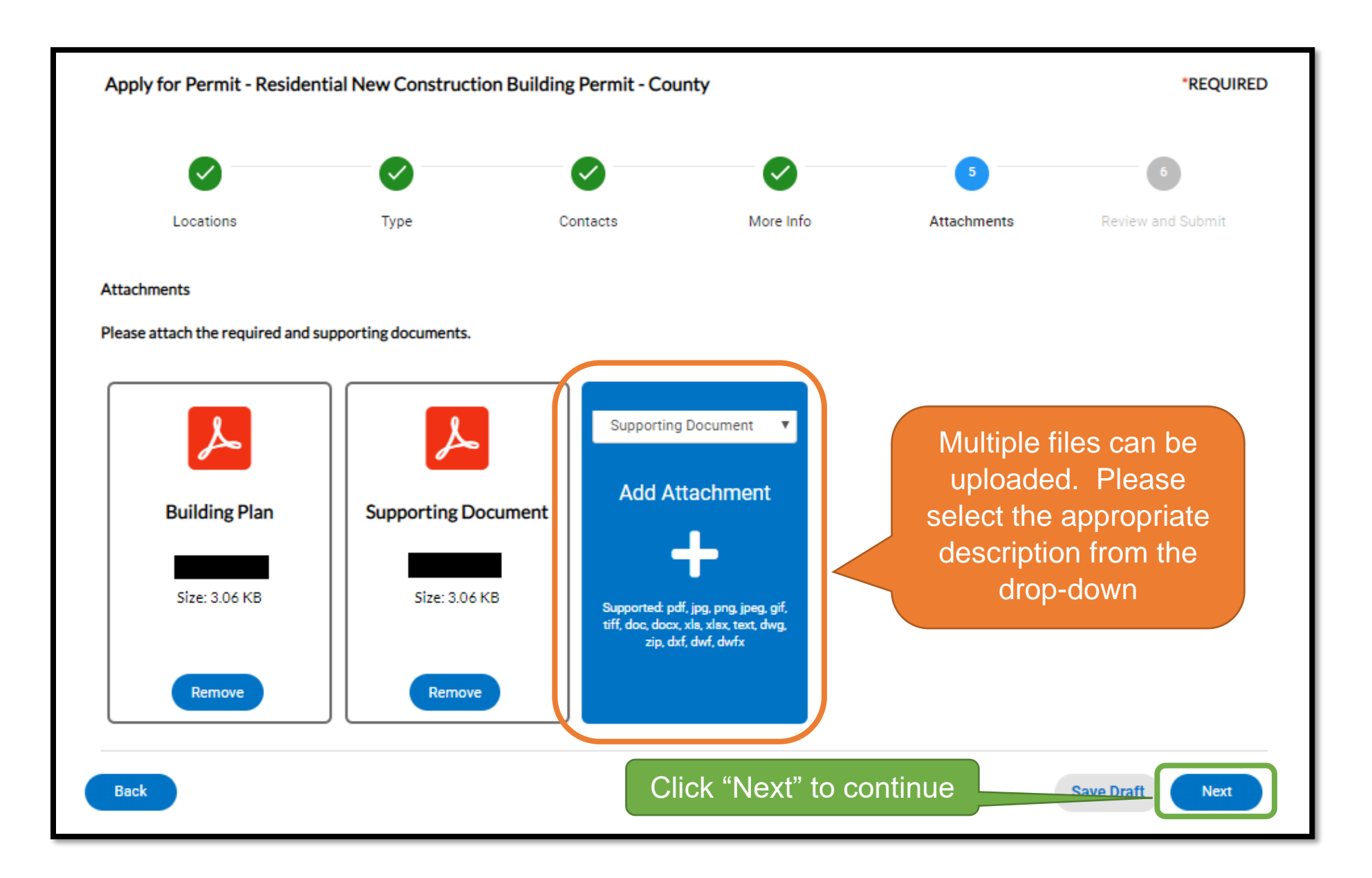

### Step 6 – Review and Submit

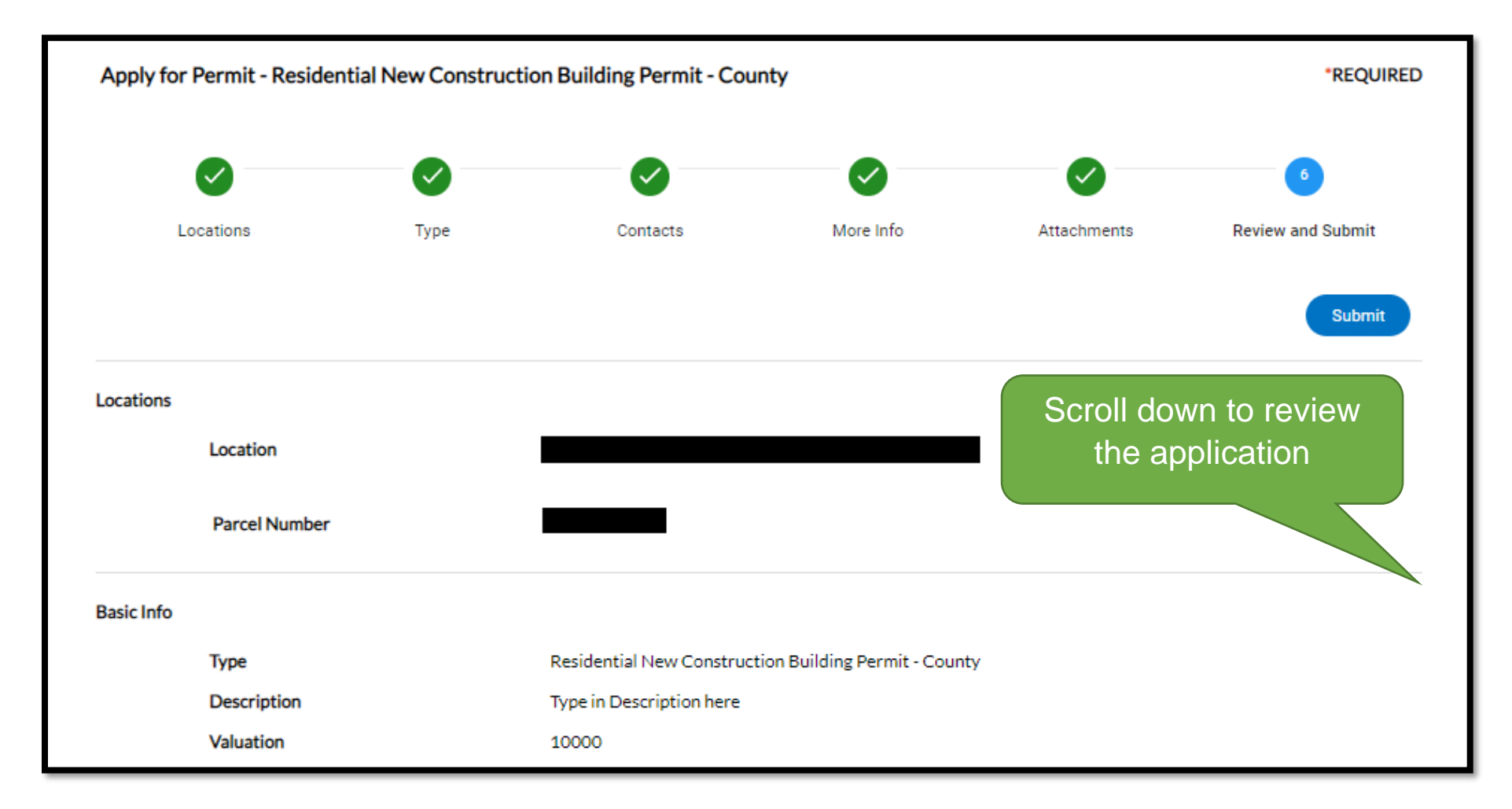

| More Info<br>Permit De | tails                            |                |                      |                    |       |                           |                  |
|------------------------|----------------------------------|----------------|----------------------|--------------------|-------|---------------------------|------------------|
|                        | Building Tab                     | le - New       |                      |                    |       |                           | Top Main Menu    |
|                        | Floor<br>Type                    | Floor<br>Level | Construction<br>Type | Occupancy<br>Group | Sq Ft | Description               |                  |
|                        | Floor                            | 1              | V-B                  | R-3                | 888   | description of floor here |                  |
| Attachments            | Building Plan<br>Supporting Doct | ument          |                      |                    | С     | lick "Submit" to finish   |                  |
| Back                   |                                  |                |                      |                    |       | 5                         | Save Draf Submit |

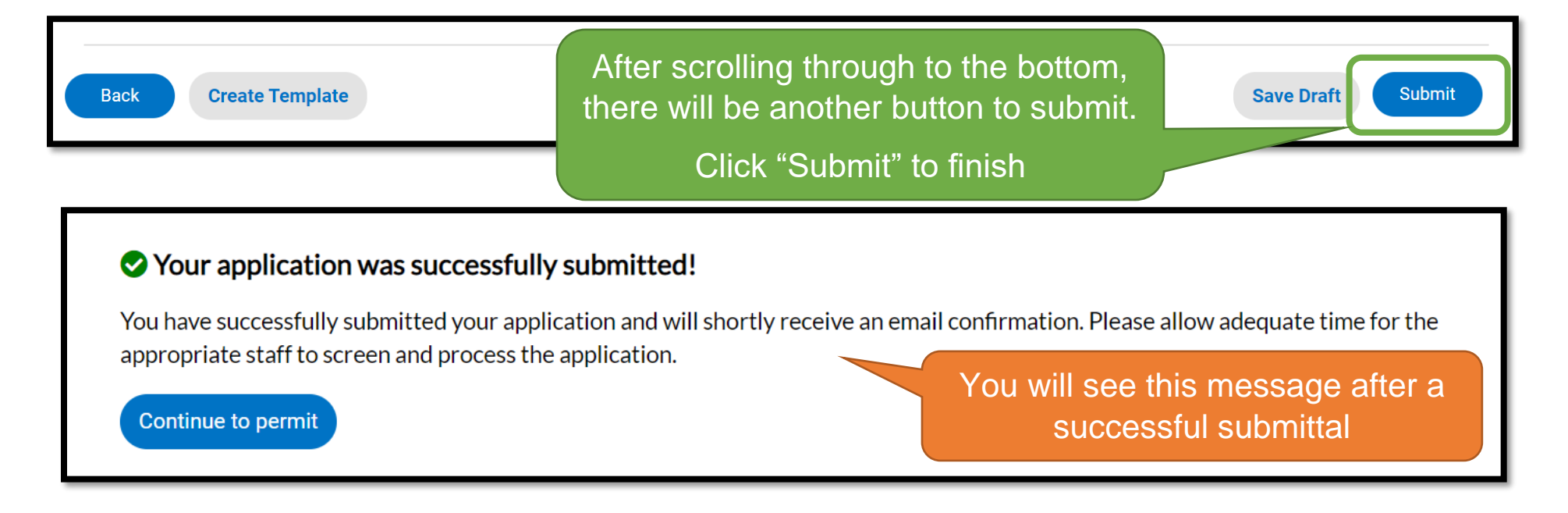

You will see a confirmation screen after submitting. Click "Continue to permit" to enter the permit case page to see the permit case number. The application is sent to the <u>local LA County Building & Safety office</u> that serves your project address and will be reviewed by staff. A staff member may contact you directly to request more information on the project. If the application is accepted, an invoice will be sent to your account. Fees can then be paid online.

Your permit applications can be found on the Dashboard or My Work menu of EPIC LA under "My Permits".